# □ 휴학전환신청 절차 및 관련 프로그램

| 학생지원시스템  | 교육정보시스템          | 교육정보시스템          |
|----------|------------------|------------------|
| • 휴학변경신청 | • 변경신청승인<br>(학과) | • 변경신청승인<br>(대학) |

| 번호 | 시스템           | 메뉴           | 사용자   |
|----|---------------|--------------|-------|
| 1  | 퀵 끼 키 이 기 가 티 | <b>휴</b> 학신청 | 학생    |
| 2  | 약생시원시스템       | 병역휴학변경신청     | 학생    |
| 3  |               | 휴복학신청승인(학과용) | 학과    |
| 4  |               | 휴복학신청승인(대학용) | 대학    |
| 5  | 그오거나기소테       | 휴복학숭인명단      | 학과·대학 |
| 6  | · 꼬육성모시스템     | 휴복학승인현황      | 학과·대학 |
| 7  |               | 휴복학숭인메시지발송   | 학과·대학 |
| 8  |               | 학적변동검색       | 학과·대학 |

## □ 메뉴별 화면설명

#### 1. 휴학신청

| <b>01. 접숙</b><br>2023-02           | ₽<br>2-02 14:32:2         | 6                                      | >         02. 학과           >         612         202 | <b>\$인/반려</b><br>'3-02-03 09:31:09 | > 03.                              | <b>최종승인/반려</b><br>2023-02-03 10:1 | 11:49              |
|------------------------------------|---------------------------|----------------------------------------|------------------------------------------------------|------------------------------------|------------------------------------|-----------------------------------|--------------------|
| 휴학 승인                              | 신여부가 <mark>접</mark>       | <mark>~</mark> 이면 소속학과 /               | 사무실로, <b>학과승인</b> 이면 소                               | 속 단과 <mark>대학 </mark> 행정실          | I로 문의하시기 바랍니다.                     |                                   |                    |
|                                    |                           |                                        |                                                      |                                    |                                    |                                   |                    |
| al <mark>2</mark> 컨                | 10개씩5                     | 17 -                                   |                                                      |                                    |                                    |                                   |                    |
| al <mark>2</mark> 건<br>학년도         | 10개씩5<br>학 <b>기</b>       | <sup>크기</sup> ×<br>신청일자                | 휴학사유                                                 | 승인여부                               | 승인일시                               | 반려사유                              | 병역휴학변경             |
| al <mark>2</mark> 건<br>학년도<br>2023 | 10개씩보<br><b>학기</b><br>1학기 | <sup>1</sup> 기 ~<br>신청일자<br>2023-02-02 | <b>휴학사유</b><br>일반휴학-개인사정                             | 승인여부<br><sup>보종순인</sup>            | <b>승인일시</b><br>2023-02-03 10:11:49 | 반려사유                              | 병역휴학변경<br>병역휴학변경신청 |

① 휴학신청 목록 오른쪽에 [병역휴학변경신청] 버튼 제공

② 신청버튼 제공 조건

- - 당해학년도/학기 일반휴학 승인내역이 있을 경우 (최종승인)

- 성별이 남자인 경우

학기

1학기

학기

1학기

학기

1학기

학년도

2023

학년도

2023

학년도

2023

- 이미 신청한 휴학전환신청내역이 없을 경우

- 병역구분이 "미필" 인 경우

③ 승인단계에 따른 "승인여부" 표기

신청일자

2023-11-10

신청일자

2023-11-10

신청일자

2023-11-10

휴학사유

휴학사유

휴학사유

병역휴학전환

병역휴학전환

병역휴학전환

승인여부

접수

승인여부

학과승인

승인여부

최종승인

승인일시

승인일시

2023-11-10 10:54:42

승인일시

2023-11-10 10:55:36

반려사유

반려사유

반려사유

병역휴학변경

병역<mark>휴학변</mark>경

병역휴학변경

### 2. 병역휴학변경신청

| 소속(과정)        | 대학 대학 학과 (학사)                                                                 |                       |     |      |    |  |  |  |  |  |  |
|---------------|-------------------------------------------------------------------------------|-----------------------|-----|------|----|--|--|--|--|--|--|
| 학번(성명)        |                                                                               | 학년                    | 1학년 | 학적상태 | 휴학 |  |  |  |  |  |  |
| 누적휴학학기수       | 3                                                                             | 휴학가능학기 <mark>수</mark> | 6   |      |    |  |  |  |  |  |  |
| *신청학년도/학<br>기 | 2023학년도 / 1학기                                                                 |                       |     |      |    |  |  |  |  |  |  |
| *휴학사유         | ◉ 병역휴학변경                                                                      |                       |     |      |    |  |  |  |  |  |  |
| *입대일자         | 2023-08-01                                                                    | 2023-08-01            |     |      |    |  |  |  |  |  |  |
| *병역구분         | 육군 ~ 18개월 ~ 18 개월                                                             |                       |     |      |    |  |  |  |  |  |  |
| 휴학기간          | 2023학년도 1학기부터<br>2024학년도 2학기까지                                                |                       |     |      |    |  |  |  |  |  |  |
| *주소           | 53310         우편번호 감           경상남도 거제시 아주로 73         101동 1503호 (아주동, 석호해와류 | 색<br>은아파트)            |     |      |    |  |  |  |  |  |  |
| *이메일          | yunjw1030@gmail.com                                                           | ×                     |     |      |    |  |  |  |  |  |  |

① 휴학사유는 "병역휴학변경"으로 고정

② 입대일자, 병역구분, 첨부파일(증빙서류) 등 추가정보는 병역휴학신청과 동일

#### 3. 학적부

| _    |        |         | _              |      |                |                   |                |       |      |     |    | 2. 59. |
|------|--------|---------|----------------|------|----------------|-------------------|----------------|-------|------|-----|----|--------|
| 학적   | 입호     | ł       | 학적변동           | 장학금  | 성적             | 졸업                |                |       |      |     |    |        |
|      |        |         |                |      |                |                   |                |       |      |     |    |        |
| otal | -<br>건 |         |                |      |                |                   |                |       |      |     |    |        |
| No   | 학년도    | 학기      | 변동일자           | 취소여부 | 취소일자           | 변동구분              | 복학예정           | 휴학학기수 | 변경전  | 변경후 | 비고 | 공      |
| 1    | 2022   | 1학<br>기 | 2022-<br>03-01 | N    |                | 신입학               |                | 0     |      |     |    |        |
| 2    | 2022   | 1학<br>기 | 2022-<br>07-27 | N    |                |                   |                | 0     |      |     |    |        |
| 3    | 2022   | 2학<br>기 | 2022-<br>06-28 | N    |                | 일반휴학 - 개인<br>사정   | 2023학년도<br>1학기 | 1     | 일반휴학 |     |    |        |
| 4    | 2023   | 1학<br>기 | 2023-<br>03-01 | Y    | 2023-<br>11-10 | 일반휴학 - 개인<br>사정   | 2024학년도<br>1학기 | 2     |      |     |    |        |
| 5    | 2023   | 1학<br>기 | 2023-          | N    |                | 병역휴학 - 병역<br>휴학저화 | 2025학년도<br>1학기 |       |      |     |    |        |

⑦ 당해학년도 학기의 병역휴학내역이 생성되며, 기존 일반휴학은 취소 처리

- 병역휴학의 학적변동일자는 일반휴학의 학적변동일자와 동일

- 일반휴학의 취소일자는 대학승인일자와 동일

#### 3. 휴복학신청승인(학과용)

|                | CTALL C  | 2023     | ÷   | 1학기                    | ~           | *신청구분 | ○휴학 ○복학    | 휴악전환     ********************************* |      | _     | 신청기간    | <b>(11)</b> ~ | 1               |                                            | * 승인구분          | ○승민 ◉미승인 (          | )승민불가             |
|----------------|----------|----------|-----|------------------------|-------------|-------|------------|--------------------------------------------|------|-------|---------|---------------|-----------------|--------------------------------------------|-----------------|---------------------|-------------------|
| * C <b>H</b> ( | 학/대학원    | 대학       | ٠   | 대학                     | ٠           | *단과대학 | 대학         |                                            |      | •     | * 학과(부) | 학과            |                 | *                                          | 전공              | 전체                  |                   |
| 인처리 🗸          |          |          |     |                        |             |       |            |                                            |      |       |         |               |                 |                                            |                 |                     |                   |
| 승인 이미          | 이승인 ()승연 | 신물가 처    | 리   |                        |             |       |            |                                            |      |       |         |               |                 |                                            |                 | 승인기간 : 2023-        | 03-01 ~ 2023-11   |
|                |          |          |     |                        |             |       |            |                                            |      |       |         |               |                 |                                            |                 |                     |                   |
| 신정학생           | 복독 ∨ (콩  | 52건)     | 0.0 |                        | 원 기(/H)     | 24.73 |            | Au                                         | - Fi | HPH D | 3111110 | 414           | 도서대출이 있는        | 성우, 현재 학석<br>내려구려                          | 상태가 '제석' 인경-    | 위, 클업(수로)가능여부       | 가 'Y' 인 경우 선택     |
|                | 면공구군 ·   | 가군<br>대학 | E 5 | यम्बर्स <u>र</u><br>सक | 약과(무)<br>하과 | · 신승  | · 역위41'8 · | 약만                                         | 2    | 88 T  | 점무떠일    | 약단 💌          | 연세약식생대 .▼<br>승하 | 신성구군 · · · · · · · · · · · · · · · · · · · | 유학시작학년도<br>2023 | · 유악시식악기 · 1<br>1하기 | ) 유약공묘약단도<br>2025 |
| 2              | 병역휴학전환   | 대학       |     | 대학                     | 학과          |       | 학사         |                                            |      |       |         | 4학년           | <u>유</u> 막      | 휴악전환                                       | 2023            | 1학기                 | 2025              |
|                |          | -        |     |                        |             |       |            |                                            |      |       |         |               |                 |                                            | 21              |                     |                   |
|                |          |          |     |                        |             |       |            |                                            |      |       |         |               |                 |                                            |                 |                     |                   |
|                |          |          |     |                        |             |       |            |                                            |      |       |         |               |                 |                                            |                 |                     |                   |
|                |          |          |     |                        |             |       |            |                                            |      |       |         |               |                 |                                            |                 |                     |                   |
|                |          |          |     |                        |             |       |            |                                            |      |       |         |               |                 |                                            |                 |                     |                   |

#### ① 신청구분을 "휴학전환"으로 선택 후 조회

◎ 변동구분은 "병역휴학전환", 신청구분은 "휴학전환" 으로 표기되며 승인 또는 승인불가 처리

- 승인불가시 학생에게 아래와 같이 알림톡 발송

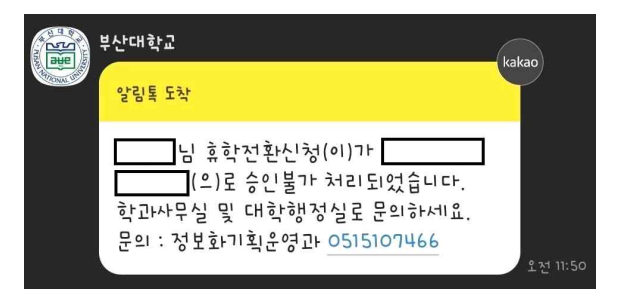

※ 사용방법은 기존 휴학 및 복학신청과 동일

#### 4. 휴복학신청승인(대학용)

|                        |                                 | 1학기                    | ~       | *신청구분                                | () 휴학                  | ) 복학 💿   | 휴학전환    |       |          | 신청기간       |                   | <b>(</b> |            |            | * 승인구분 🤇     | )승인 ⓒ 미승인 (    | ) 승인불가                |
|------------------------|---------------------------------|------------------------|---------|--------------------------------------|------------------------|----------|---------|-------|----------|------------|-------------------|----------|------------|------------|--------------|----------------|-----------------------|
| *대학/대학원                | 대학                              |                        | •       | • 대학원                                | 대왕                     |          |         |       | •        | *단과대학      |                   | 대학       |            | ÷          |              |                |                       |
| 인처리 🗸                  |                                 |                        |         |                                      |                        |          |         |       |          |            |                   |          |            |            |              | 학적변동에          | 정일 2023-03-01         |
| 승인 ()승인볼가              | 처리                              |                        |         |                                      |                        |          |         |       |          |            |                   |          |            |            |              | 승인기간 : 2023-   | 03-01 ~ 2023-11-      |
| 선택건수 💽 메<br>0          | 시지발송가능건수<br>7,734               | * 회신전화번호<br>0515107466 | •<br>(t | (생명)님 (신청종류)(이):<br>이 · /브 사메1,(여러해) | 가 승인되었                 | 있습니다. 홈페 | 페이지에서 최 | 바인하세: | 요. (학적상티 | 내는 (학기개시일) | <b>메</b> /<br>변경) | 시지내용     |            |            |              |                |                       |
| PUSH 🔽 🕫               | 카오알림톡                           | !! 문자메시지               |         |                                      |                        |          |         |       | 0 4      | 금부서는 교육혁   | 신과 입              | 입니다. 🌐 중 | 안/승인볼가 처리시 | 메시지 내용이 공  | e바로 학생에게 전공  | 응됩니다. 결과확인 : [ | <sup>集</sup> 복학승인데시지발 |
| 신청학생 목록 🗸              | (총1건)                           |                        |         |                                      |                        |          |         |       |          |            |                   | 0        | 도서대출이 있는   | 경우, 현재 학적상 | 태가 '체적' 인 경우 | 졸업(수료)가능여부     | 가 'Y' 인 경우 선택         |
| o 🗌 변동구분               | <ul><li>→ 구분</li><li></li></ul> | 단과대학 💽                 | 학과(부)   | <ul> <li>전공</li> </ul>               | <ul> <li>확위</li> </ul> | 과정 🖃     | 확번      | •     | 성명 💌     | 첨부파일       |                   | 악년 -     | 현재학적상태 👻   | 신청구분 💌     | 유학시작학년도      | 유학시작학기 -       | 휴악종료악년도               |
| 명역휴학진                  | 변환 대학                           | 대학                     | ¥?:     | 과                                    |                        | 확사       |         |       |          |            |                   | 4확년      | 유학         | 유학전환       | 2023         | 1학기            | 2025                  |
| - <mark>8</mark> 9#\$3 | 년환<br>대학                        | 대학                     | ¥:      | 2                                    |                        | 확사       |         |       |          |            |                   | 4확년      | 유막         | 유학전환       | 2023         | 1학기            |                       |

① 신청구분을 "휴학전환"으로 선택 후 조회

◎ 변동구분은 "병역휴학전환", 신청구분은 "휴학전환" 으로 표기되며 승인 또는 승인불가 처리

- 승인 및 승인불가시 아래와 같이 알림톡 발송

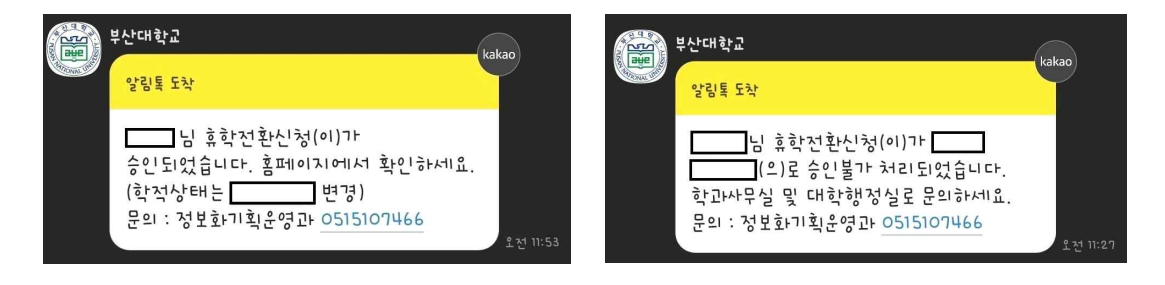

※ 사용방법은 기존 휴학 및 복학신청과 동일

#### 5. 학적변동검색

| 학번/이듬                                 | ¥                    |            |             |                |                   |               |                     |       |                |       |      |
|---------------------------------------|----------------------|------------|-------------|----------------|-------------------|---------------|---------------------|-------|----------------|-------|------|
| ● 학적정보 ∨                              |                      |            |             |                |                   |               |                     |       |                |       |      |
| 생년월일                                  |                      |            | 학적상태        | 휴학             |                   | 학년            | 4학년                 |       | 학위과정           | 학사    |      |
| 소속학과                                  | • [                  |            |             |                |                   | 국적            | 대한민국                | 가능/   | 누적휴학학기수        | 6/0   |      |
| 변동정보 🗸                                |                      |            |             |                |                   |               |                     |       |                |       |      |
| 복학예정학년도/학기                            | 2025 🛟               | 2학기        | ✓ 학적변동일자    | 2023-03-01 🛅   |                   | 군입대일자         | 2023-11-15          |       | 군전역일자          |       |      |
| 군입대 <mark>개</mark> 월수                 | 21                   | •          | 변동대구분       | 휴학             | ~                 | 변동구분          | 병역휴학                | ¥     | 변동상세구분         | 선택    |      |
| 근거규정                                  |                      |            |             |                |                   | 취소근거          |                     |       | 비고             |       |      |
| 첨부파일                                  | 0 viewe              | r          |             | ×<br>mg        | <b>े</b><br>!र्यम | 첨부파일<br>(취소원) |                     | Dra   | B<br>ag & Drop |       |      |
| 학적변동 목록 🗸                             | (총 <mark>5</mark> 건) |            |             |                |                   |               |                     |       |                |       |      |
| No 상태 학년도                             | = 한기 (               | • 학적변동일자 💽 | 변동구분 💽 변동상세 | 구분 💌 취소여부 💌 근거 | 년 비고              | ■ 웹신청 ■       | · 신청일자 ▼ 유학전환<br>여부 | 입력자 💌 | 입력일자 💽         | 수정자 💌 | 수정일자 |
| 1 1 1 1 1 1 1 1 1 1 1 1 1 1 1 1 1 1 1 |                      |            |             |                |                   |               |                     | -     |                |       |      |

① 대학 승인시 당해학년도 학기의 병역휴학내역이 생성되며, 기존 일반휴학은 취소 처리
 - 병역휴학의 학적변동일자는 일반휴학의 학적변동일자와 동일

- 일반휴학의 취소일자는 대학승인일자와 동일

\* 조회 항목 중 "휴학전환여부"로 휴학전환 승인처리로 생성된 내역임을 확인할 수 있음